## **Capitolo 3 Iscrizione a Torneo**

Per effettuare la prenotazione è necessario, dopo aver completato la fase di autenticazione,

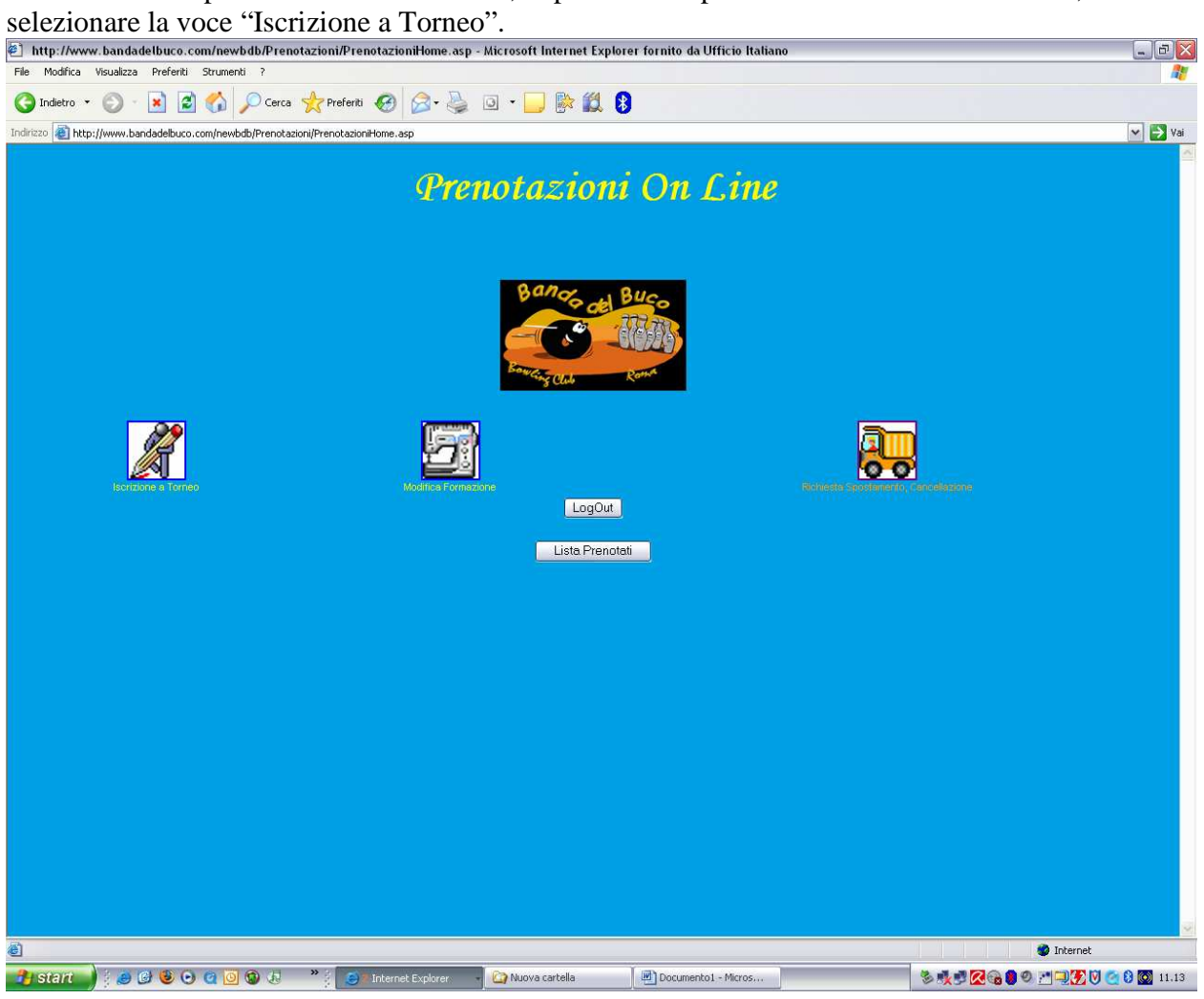

A questo punto verrà visualizzata la lista dei tornei per i quali è possibile effettuare la prenotazione.

| http://www.bandadelbuco.com/newbdb/prenotazioni/lscrizioneTorneo.asp                                                                          | - Microsoft Internet Explorer fornito da Ufficio     | Italiano        |           |            | _0                |
|----------------------------------------------------------------------------------------------------|------------------------------------------------------|-----------------|-----------|------------|-------------------|
| File Modifica Visualizza Preferiti Strumenti ?                                                                                                |                                                      |                 |           |            | <u>_</u>          |
| 🔇 Indietro 🔹 🕥 - 📓 🛃 🏠 🔎 Cerca 🤺 Preferiti 🧐 🍰 🌺                                                                                              | 🛛 • 🔜 📴 🎇 🖇                                          |                 |           |            |                   |
| Indirizzo 🗃 http://www.bandadelbuco.com/newbdb/prenotazioni/IscrizioneTorneo.asp                                                              |                                                      |                 |           |            | 💙 🄁 Va            |
|                                                                                                    | Prenotazioni On Line                                 |                 |           |            |                   |
|                                                                                                    | France Figure<br>Transference - Towned / Complements |                 |           |            |                   |
|                                                                                                    | activatione a former / Campionan                     |                 |           |            |                   |
| Torna a Pagina Principale LogOut                                                                                                    |                                                      |                 |           |            |                   |
|                                                                                                    |                                                      |                 |           |            |                   |
|                                                                                                    | Controlle Dreveteti Drevete                          |                 |           |            |                   |
| Dati Tarawa Wamalawata                                                                                                    | Controllo Prenotati Prenota                          | Designite       | Continues | Decemental | Disperibili       |
| Regionale Tris Eccellenza                                                                                                    | Odissea 2000                                         | Periodo         | Capienza  | Prenotau   | Disponibili       |
| <ul> <li>Tipo: Tris - Classe: Campionato Regionale</li> </ul>                                                                                 | Le Rughe                                             | Dal: 06/09/2006 | 36        | 32         | 4                 |
| Riservato: M/A - M/B -                                                                                                    | Tel. 069                                             |                 |           |            |                   |
| Tipo: Tris - Classe: Campionato Regionale                                                                                                    | Ciampino                                             | Dal: 07/09/2006 | 42        | 37         | 5                 |
| Riservato: M/C - M/D -                                                                                                    | Tel.: 067963570                                      | AI : 10/09/2006 |           |            |                   |
| Esordienti Singolo Prov                                                                                                    | Frascati                                             | Dat 08/09/2006  |           |            |                   |
| Tipo: Singolo - Classe: Campionato Provile     Riservato: MJES - EJES -                                                                       | Frascati<br>Tel: 063397582732                        | AI : 09/09/2006 | 32        | 14         | 18                |
| Regionale Tris Femminile                                                                                                    | Brunit                                               | Del 00/00/000   |           |            |                   |
| <ul> <li>Tipo: Tris - Classe: Campionato Regionale</li> </ul>                                                                                 | Roma                                                 | AI : 10/09/2006 | 22        | 18         | 4                 |
| niservato F/A - F/D - F/C - F/D -                                                                                                    | Tel. USBUDD147                                       |                 | -         |            |                   |
| <ul> <li>Tipo: Singolo - Classe: Campionato Regionale</li> </ul>                                                                              | roma                                                 | Dat 15/09/2006  | 144       | 0          | 144               |
| Riservato: TUTTI -                                                                                                    | Tel. 068086147                                       | MI 17708/2006   |           |            |                   |
| Memorial Sebastiano Sedda                                                                                                    | Brunit                                               | Dat 21/09/2006  | 160       | 75         | 85                |
| Riservato: M/A - F/A - M/B - F/B - M/C - F/C - M/D - F/D -                                                                                    | Tel.: 3473029577                                     | AI: 24/09/2006  |           |            |                   |
| Az Squadra 2.a Prova                                                                                                    | Odissea 2000                                         | Dal: 21/09/2006 |           |            |                   |
| Tipo: Squadra - Classe: Campionato Provile<br>Riserveto: M(A - E(A - M(B - E(B - M(C - E(C - M(D - E(D - M))))))))))))))))))))))))))))))))))) | Le Rughe<br>Tel: 06                                  | AI: 23/09/2006  | 30        | 24         | 6                 |
| Aziendale Regionale squadra                                                                                                    | Brunswick                                            | D-1 07400000    |           |            |                   |
| <ul> <li>Tipo: Squadra - Classe: Campionato Regionale</li> </ul>                                                                              | roma                                                 | AI: 08/10/2006  | 88        | 0          | 88                |
| Riservato: TUTTI -                                                                                                    | Tel. 068086147                                       |                 |           |            | <u></u> }         |
|                                                                                                    | Controllo Prenotati Prenota                          |                 |           |            |                   |
|                                                                                                    |                                                      |                 |           |            |                   |
|                                                                                                    |                                                      |                 |           |            |                   |
| Torna a Pagina Principale LogOut                                                                                                    |                                                      |                 |           |            |                   |
|                                                                                                    |                                                      |                 |           |            |                   |
|                                                                                                    |                                                      |                 |           |            |                   |
|                                                                                                    |                                                      |                 |           |            |                   |
|                                                                                                    |                                                      |                 |           |            |                   |
|                                                                                                    |                                                      |                 |           |            |                   |
|                                                                                                    |                                                      |                 |           |            |                   |
|                                                                                                    |                                                      |                 |           |            |                   |
|                                                                                                    |                                                      |                 |           |            |                   |
|                                                                                                    |                                                      |                 |           |            |                   |
|                                                                                                    |                                                      |                 |           |            |                   |
|                                                                                                    |                                                      |                 |           |            |                   |
|                                                                                                    |                                                      |                 |           |            |                   |
|                                                                                                    |                                                      |                 |           |            |                   |
| Operazione completata                                                                                                    |                                                      |                 |           | Ir 🧐       | iternet           |
| 🔁 Start 🛁 🔅 🚱 🚱 🚱 🙆 🧔 🧑 🔄 👋 🦉                                                                                                    | Azienda Ospedaliera                                  |                 | 3 7 9     |            | 9 🔗 🛛 🕅 🚯 🐻 12,35 |

Individuato il torneo che interessa si seleziona con il mouse il pallino alla sinistra del torneo e si sceglie l'operazione da effettuare: - Se si desidera verificare le prenotazioni fatte sarà sufficiente selezionare il pulsante "Controllo Prenotati" e comparirà la lista **dei prenotati della propria A.S. nel torneo selezionato.** 

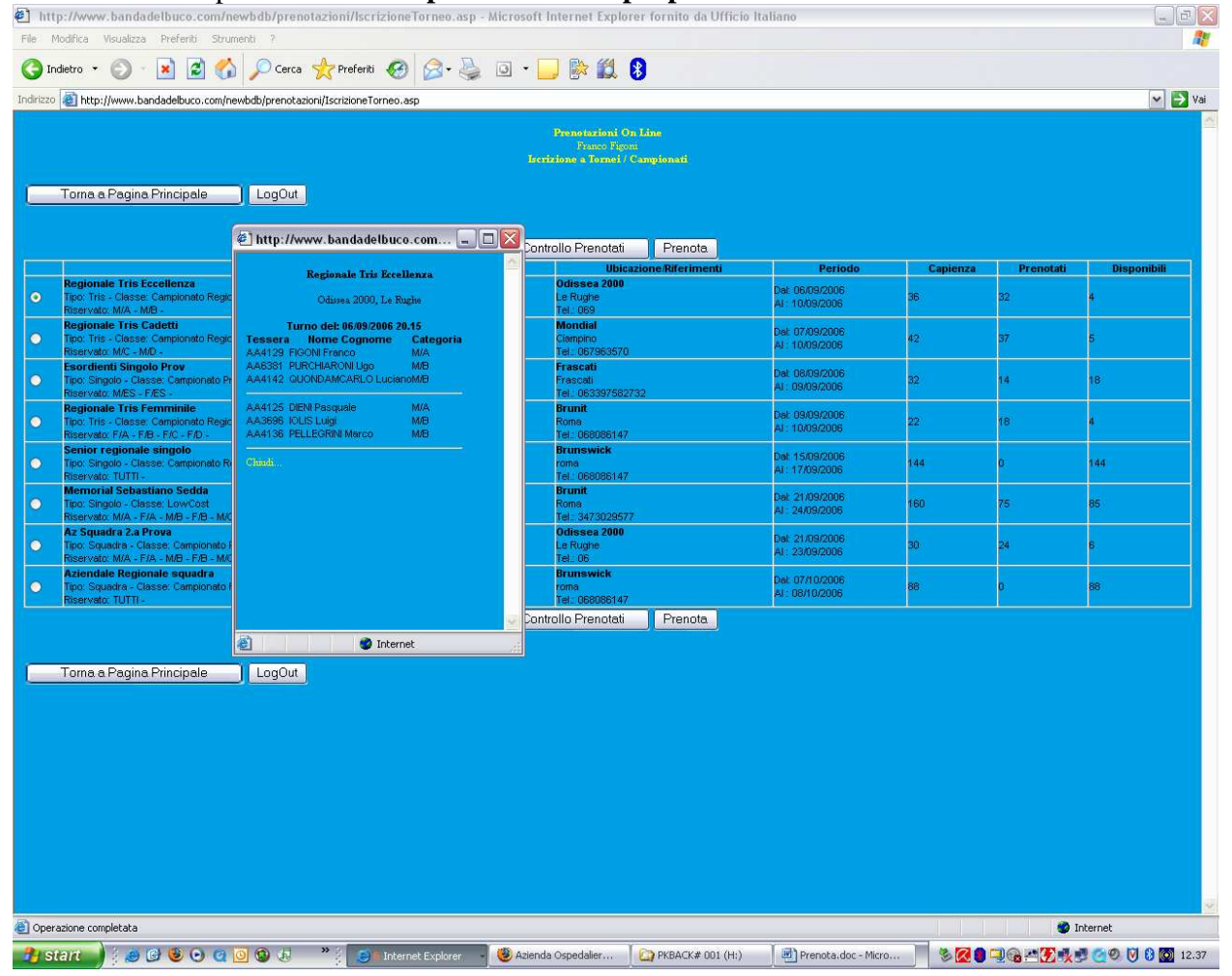

| http://www.bandadelbuco.com/newb                                                                                                    | db/prenotazioni/lscrizioneAtleta.asp?l          | DTorneo=36 - Micros      | oft Internet Explorer fornito | da Uffic           |            |  |  |
|----------------------------------------------------------------------------------------------------|-------------------------------------------------|--------------------------|-------------------------------|--------------------|------------|--|--|
| File Modifica Visualizza Preferiti Strumenti ?                                                                                                    |                                                 |                          |                               |                    |            |  |  |
| 🔇 Indietro 🔹 🔘 - 💽 💋 🏑                                                                                                    | 🔎 Cerca   hreferiti 🥝 🍰 🕹                       | 🛛 🗉 🗔 除 🕻                | 11 B                          |                    |            |  |  |
| Indirizzo 🕘 http://www.bandadelbuco.com/newbd                                                                                                    | b/prenotazioni/IscrizioneAtleta.asp?IDTorneo=36 | 5                        | 250                           |                    | 💌 🛃 Vai    |  |  |
|                                                                                                    |                                                 | Pronotazi                |                               |                    |            |  |  |
|                                                                                                    |                                                 | Frans<br>Iscrizione a To | o Figoni<br>mei / Campionati  |                    |            |  |  |
|                                                                                                    |                                                 |                          |                               |                    |            |  |  |
|                                                                                                    |                                                 | Regionale 1              | ris Eccellenza                |                    |            |  |  |
|                                                                                                    | Giorno                                          | Odissea 20<br>Ora        | 100, Le Rughe<br>Posti I      | lisnopibili        |            |  |  |
|                                                                                                    | 06/09/2006                                      | 20.15                    | Completo                      | O                  |            |  |  |
|                                                                                                    | 09/09/2006                                      | 09.30                    | 2                             | •                  |            |  |  |
|                                                                                                    | 09/09/2006                                      | 13.30                    | 2                             | •                  |            |  |  |
|                                                                                                    |                                                 |                          |                               |                    |            |  |  |
|                                                                                                    |                                                 |                          |                               |                    |            |  |  |
| Karaka Karaka Karaka Karaka Karaka Karaka Karaka Karaka Karaka Karaka Karaka Karaka Karaka Karaka Karaka Kar<br>Karaka Karaka Karaka Karaka Karaka Karaka Karaka Karaka Karaka Karaka Karaka Karaka Karaka Karaka Karaka Karaka K<br>Karaka Karaka Karaka Karaka Karaka Karaka Karaka Karaka Karaka Karaka Karaka Karaka Karaka Karaka Karaka Karaka K | Pagina Principale                               |                          |                               |                    |            |  |  |
|                                                                                                    |                                                 |                          |                               |                    |            |  |  |
|                                                                                                    |                                                 |                          |                               |                    |            |  |  |
|                                                                                                    |                                                 |                          |                               |                    |            |  |  |
|                                                                                                    |                                                 |                          |                               |                    |            |  |  |
|                                                                                                    |                                                 |                          |                               |                    |            |  |  |
|                                                                                                    |                                                 |                          |                               |                    |            |  |  |
|                                                                                                    |                                                 |                          |                               |                    |            |  |  |
|                                                                                                    |                                                 |                          |                               |                    |            |  |  |
|                                                                                                    |                                                 |                          |                               |                    |            |  |  |
|                                                                                                    |                                                 |                          |                               |                    |            |  |  |
|                                                                                                    |                                                 |                          |                               |                    |            |  |  |
|                                                                                                    |                                                 |                          |                               |                    |            |  |  |
|                                                                                                    |                                                 |                          |                               |                    |            |  |  |
|                                                                                                    |                                                 |                          |                               |                    |            |  |  |
|                                                                                                    |                                                 |                          |                               |                    |            |  |  |
|                                                                                                    |                                                 |                          |                               |                    |            |  |  |
|                                                                                                    |                                                 |                          |                               |                    |            |  |  |
|                                                                                                    |                                                 |                          |                               |                    |            |  |  |
|                                                                                                    |                                                 |                          |                               |                    |            |  |  |
|                                                                                                    |                                                 |                          |                               |                    |            |  |  |
|                                                                                                    |                                                 |                          |                               |                    |            |  |  |
|                                                                                                    |                                                 |                          |                               |                    |            |  |  |
|                                                                                                    |                                                 |                          |                               |                    |            |  |  |
| ) Operazione completata                                                                                                    |                                                 |                          |                               |                    | 😵 Internet |  |  |
|                                                                                                    | 🙃 / 👋 🦳 Internet Evelerer                       | 🖉 🥙 Azienda Osnadalia    | PKBACK# 001 (H)               | Repota dos - Migro |            |  |  |
|                                                                                                    |                                                 |                          | THE PROACH OUT (HI)           |                    |            |  |  |

## - Se si desidera prenotare si dovrà selezionare il bottone "Prenota".

Comparirà la lista dei turni relativi al torneo selezionato con le varie disponibilità.

Selezionato il turno prescelto comparirà una maschera per l'inserimento del/i numero/i tessera del/gli atleta/i.

| http://www.bandadelbuco.com/i           | newbdb/prenotazioni/lscrizioneAtlet           | a.asp?IDTorneo=36 - Mic  | rosoft Internet Explorer fornit            | o da Uffic                      |                           |
|-----------------------------------------|-----------------------------------------------|--------------------------|--------------------------------------------|---------------------------------|---------------------------|
| File Modifica Visualizza Preferiti Stru | umenti ?                                      |                          |                                            |                                 | <u>av</u>                 |
| 🔇 Indietro 🔹 🐑 - 💌 💋 🍼                  | 🏠 🔎 Cerca 🤺 Preferiti 🥝 🔗                     | ) • 🍓 🗖 · 🗔 🛯            | 2 🔣 🚯                                      |                                 |                           |
| Indirizzo                               | newbdb/prepotazioni/IscrizioneAtleta.asn2IDTo | vrneo=36                 | 200                                        |                                 | Vai                       |
|                                         |                                               |                          |                                            |                                 |                           |
|                                         |                                               | Prone                    | rtazioni On Line<br>Yaneo Figoni           |                                 |                           |
|                                         |                                               | Iscrizione<br>Iscriv     | a Tornei / Campionati<br>one atlata/onadra |                                 |                           |
|                                         |                                               |                          |                                            |                                 |                           |
|                                         |                                               | Regiona                  | ile Tris Eccellenza                        |                                 |                           |
|                                         | Cierres                                       | Odisse                   | a 2000, Le Rughe<br>Borr                   | fi Diamanihili                  |                           |
|                                         | 06/09/2006                                    | 20.15                    | Completo                                   |                                 |                           |
|                                         | 09/09/2006                                    | 09.30                    | 2                                          | •                               |                           |
|                                         | 09/09/2006                                    | 13.30                    | 2                                          | •                               |                           |
|                                         |                                               |                          |                                            |                                 |                           |
|                                         |                                               |                          |                                            |                                 |                           |
| Turno del 09/09/2006 alle 13.30         |                                               |                          |                                            |                                 |                           |
| 1. Numero di tessera                    | Lista Nuovo Iscritto                          |                          |                                            |                                 |                           |
| 2. Numero di tessera                    | Lista Nuovo Iscritto                          |                          |                                            |                                 |                           |
| 3. Numero di tessera                    | Lista Nuovo Iscritto                          |                          |                                            |                                 |                           |
| R Numero di tessera                     | Lista Nuovo Iscritto                          |                          |                                            |                                 |                           |
| Begistra Nescondi                       |                                               |                          |                                            |                                 |                           |
| (Tregistic (Trescond)                   |                                               |                          |                                            |                                 |                           |
|                                         |                                               |                          |                                            |                                 |                           |
| << Torna indietro Torr                  | na a Pagina Principale LogOu                  | t                        |                                            |                                 |                           |
|                                         |                                               |                          |                                            |                                 |                           |
|                                         |                                               |                          |                                            |                                 |                           |
|                                         |                                               |                          |                                            |                                 |                           |
|                                         |                                               |                          |                                            |                                 |                           |
|                                         |                                               |                          |                                            |                                 |                           |
|                                         |                                               |                          |                                            |                                 |                           |
|                                         |                                               |                          |                                            |                                 |                           |
|                                         |                                               |                          |                                            |                                 |                           |
|                                         |                                               |                          |                                            |                                 |                           |
|                                         |                                               |                          |                                            |                                 |                           |
|                                         |                                               |                          |                                            |                                 |                           |
|                                         |                                               |                          |                                            |                                 |                           |
|                                         |                                               |                          |                                            |                                 |                           |
|                                         |                                               |                          |                                            |                                 |                           |
| ど Operazione completata                 |                                               |                          |                                            |                                 | 🔮 Internet                |
| 🤧 start 🚽 🗄 🥵 😌 🧿                       | 🧿 🚱 🎝 👋 📜 🥃 🖬 Internet Exp                    | olorer 🚽 🕘 Azienda Ospec | dalier   🏠 PKBACK# 001 (H:)                | 🔄 🖃 Prenota.doc - Micro 📃 🗞 🔀 🌖 | 🖳 🍓 📇 🌠 🛃 🛃 🥑 🗐 🔞 🔯 12.38 |

Per inserire i dati degli atleti sarà sufficiente inserire il numero tessera oppure selezionare il bottone lista con il quale saranno elencati tutti gli atleti della propria A.S.

| http://www.bandadelbuco.com/nev                                                                                                    | vbdb/prenotazioni/lscrizioneAtleta.asp          | ?IDTorneo=36 - Micro | soft Internet Explore | r fornito da Uff | ic                 |                         | σX    |
|----------------------------------------------------------------------------------------------------|-------------------------------------------------|----------------------|-----------------------|------------------|--------------------|-------------------------|-------|
| File Modifica Visualizza Preferiti Strume                                                                                                    | nti ?                                           |                      |                       |                  |                    |                         | 1     |
| 🔇 Indietro 👻 🔘 - 💌 📓 🏠                                                                                                    | 🔎 Cerca 🤺 Preferiti 🧐 🎯 🕹                       | 🔰 🖬 - 🛄 🚯            | 12 8                  |                  |                    |                         |       |
| Indirizzo ahttp://www.bandadelbuco.com/new                                                                                                    | bdb/prenotazioni/IscrizioneAtleta.asp?IDTorneo= | •36                  |                       |                  |                    | × 1                     | Vai   |
|                                                                                                    |                                                 |                      |                       |                  |                    |                         |       |
|                                                                                                    | Giorno                                          | Ora                  | 2000, Le Rugne        | Posti Disponi    | bili               |                         |       |
|                                                                                                    | 06/09/2006                                      | 20.15                | Completo              |                  | O I                |                         |       |
|                                                                                                    | 09/09/2006                                      | 09.30                | 2                     |                  | •                  |                         |       |
|                                                                                                    | 09/09/2006                                      | 13.30                | 2                     |                  | ۲                  |                         |       |
|                                                                                                    |                                                 |                      |                       |                  |                    |                         |       |
|                                                                                                    |                                                 | 🖉 http://ww          | w.bandadelbuco.com    | - Lista Tessera  | ti - Micro 💻 🗖     | ×                       |       |
| Turno del 09/09/2006 alle 13.30                                                                                                    |                                                 |                      |                       |                  |                    |                         |       |
| 1. Numero di tessera                                                                                                    | Lista Nuovo Iscritto                            | Scegli               | chiudi                |                  |                    |                         |       |
| 2. Numero di tessera                                                                                                    | Lista Nuovo Iscritto                            |                      | Banda                 | del Buco         |                    |                         |       |
|                                                                                                    |                                                 | Tessera              | Nominativo            | Categoria        |                    |                         |       |
| J. Numero unessera                                                                                                    |                                                 | AB6818               | ALOCCHI Dario         | MÆ               |                    |                         |       |
| R. Numero di tessera                                                                                                    | Lista Nuovo Iscritto                            | AA4118               | RAI DINI Giorgio      | MB               |                    |                         |       |
| Registra Nascondi                                                                                                    |                                                 | O AA4119             | BECUCCI Piero         | M/C              |                    |                         |       |
|                                                                                                    |                                                 | O AA4122             | COLANERI Massimo      | MÆ               |                    |                         |       |
|                                                                                                    |                                                 | O AA4123             | Del Mastro Mirella    | F/C              |                    |                         |       |
| Contraction of the second second s | a Pagina Principale LogOut                      | O AA4125             | DIENI Pasquale        | M/A              |                    |                         |       |
|                                                                                                    |                                                 | O AA4126             | DIOTALLEVI Alfredo    | M/A              |                    |                         |       |
|                                                                                                    |                                                 | O AB6613             | EMBERTI Gialloreti    | MAAM             |                    | #                       |       |
|                                                                                                    |                                                 | O AA4129             | FIGONIFranco          | M/A              |                    |                         |       |
|                                                                                                    |                                                 | O AA6566             | GIORGI Giovanni       | M/D              |                    |                         |       |
|                                                                                                    |                                                 | O AA4131             | GIORGI Maurizio       | M/C              |                    |                         |       |
|                                                                                                    |                                                 | O AA3696             | IOLIS Luigi           | MAB              |                    |                         |       |
|                                                                                                    |                                                 | O AA4132             | MANDARANO Gianni      | M/C              |                    |                         |       |
|                                                                                                    |                                                 | O AA4133             | MARENZONI Emilio      | M/C              |                    |                         |       |
|                                                                                                    |                                                 | O AA6379             | MENCARONI Francesco   | M/B              |                    |                         |       |
|                                                                                                    |                                                 | O AA4136             | PELLEGRINI Marco      | M/B              |                    |                         |       |
|                                                                                                    |                                                 | O AA4138             | PELLEGRINI Paolo      | M/C              |                    |                         |       |
|                                                                                                    |                                                 | O AA6381             | PURCHIARONI Ugo       | M/B              |                    |                         |       |
|                                                                                                    |                                                 | O AA4142             | QUONDAMCARLO Lucian   | M/B              |                    |                         |       |
|                                                                                                    |                                                 | AB7456               | Salerno Fabio         | M/D              |                    |                         |       |
|                                                                                                    |                                                 | A46567               | STIPA Giancarlo       | M/D              |                    |                         |       |
|                                                                                                    |                                                 | AA3698               | TRAIETTI Elisabetta   | F/C              |                    |                         | ~     |
| Coperazione completata                                                                                                    |                                                 | fillen fillen ha     |                       |                  |                    | S Internet              |       |
| 🛃 start 🌒 🤅 🎒 🚱 🕑 🖸 🧕                                                                                                    | 🛛 😨 🌛 🔷 🕴 🤤 🖬 Internet Explorer                 | 👻 Azienda Ospedali   | er 🛛 🏠 PKBACK# 00     | 1 (H:)           | renota.doc - Micro | 🗞 🖉 🛢 🖳 😪 📇 🛃 🛒 🥶 🥑 🕅 🚳 | 12.38 |

Per i tornei dove è prevista la riserva il riempimento è FACOLTATIVO.

Il pulsante Nuovo Iscritto potrà essere usato solo per i nuovi iscritti per i quali non si conosce il numero tessera, questa scelta consentirà l'inserimento dei dati dell'atleta.

| Ref 1000       Value 30       Pole 60       Source 10         Pole 1000       Pole 60       Pole 60                                                                                                    | 🖹 http://www.bandadelbu         | ico.com/newbdb/prend      | tazioni/lscrizioneAtletaServe            | er.asp - Microsoft Internet Explo                      | orer fornito da Ufficio | Ita                    |        | _ @ 🔀    |
|----------------------------------------------------------------------------------------------------|---------------------------------|---------------------------|------------------------------------------|--------------------------------------------------------|-------------------------|------------------------|--------|----------|
|                                                                                                    | File Modifica Visualizza Pref   | feriti Strumenti ?        |                                          |                                                        |                         |                        |        | <b>A</b> |
| Andrew R. http://www.bandodbuo.com/workdigerestation/(Socialized Balance Andrew Andrew An           | 🔇 Indietro 🔹 🍙 - 💌              | 😰 🏠 🔎 Cerca               | referiti 🚱 🔗 🎍                           | 🛛 - 🔜 🗞 🛍 🔒                                            |                         |                        |        |          |
| Barrier De la construit de la construit de la c                               | ndirizzo 🗿 http://www.bandadel  | buco.com/newbdb/prenotazi | oni/IscrizioneAtletaServer.asp           |                                                        |                         |                        |        | Vai      |
| Bit Bit Bit Bit Bit Bit Bit Bit Bit Bit                                                                                                    |                                 |                           |                                          |                                                        |                         |                        |        |          |
| Term         Figure Provide Provide Pr                                |                                 |                           |                                          | Prenotazioni On Line<br>Franco Figori                  |                         |                        |        |          |
| Teser And And And And And And And And And And                                                                                                    |                                 |                           |                                          | Iscrizione a Tornei / Camp<br>Iscrizione atleta/smadra | ionati                  |                        |        |          |
| Tesen al. A4119 ACC ACC ACC ACC ACC ACC ACC ACC ACC AC                                                                                                    |                                 |                           |                                          |                                                        |                         |                        |        |          |
| Turno de 100000 in 10 000000 Add113 000000 Add113 0000000 Add113 00000000 Add113 000000000 Add113 0000000000 Add113 00000000000 Add113 0000000000000000000000000000000000                                                                                                    |                                 |                           | Regionale Tris Cade<br>Mondial, Ciampine | ettu<br>D                                              |                         |                        |        |          |
| ieste donne de la de la | Turno del 07/09/2006 alle 19.00 | 4 4 41 1 0                |                                          |                                                        |                         |                        |        |          |
| Notes Cognete     Pirato     PECCOLO       Colognation     MC       Tescen     AB6818       Nome Cognete     Daio       Colognation     MD       Tescen     AS556       Nome Cognete     Giovanni GioVanni GioVanni GioVanni GioVanni Giovanni Giovanni Gi                                                                                                    | Tessera                         | AA4119<br>Diasa           | REGUOGI                                  |                                                        |                         |                        |        |          |
| Unipoin       MC         Tessen       ABSI 0         None o Copone       Glovania         Gagoia       ADC         Tessen       AASS6         None o Copone       Glovania         Gagoia       MD         Tessen AASS6       Glovania         Cagoia       MD         Tessen Revo       AS7456         None o Copone       Fabio         Cagoia       MD         Tessen Revo       AS7456         None o Copone       Fabio         Cagoia       MD         Cagoia       MD         Cagoia       MD         Cagoia       MD         Cagoia       MD         Cagoia       MD         Cagoia       MD         Cagoia       MD         Cagoia       MD         Cagoia       MD         Cagoia       MD         Cagoia       MD         Cagoia       ND         Cagoia       ND         Cagoia       Salema         Cagoia       Salema         Cagoia       Salema         Cagoia       Salema         Cagoia       Sale                                                                                                    | Nome e Cognome                  | Piero                     | BECUCCI                                  |                                                        |                         |                        |        |          |
| Calego I         Outoo         ALOCCHI           Calego I         MO         Image: ALOCCHI           Calego I         MO         Image: ALOCCHI           Calego I         MO         Image: ALOCCHI           Calego I         MO         Image: ALOCCHI           Calego I         MO         Image: ALOCCHI           Calego I         MO         Image: ALOCCHI           Calego I         MO         Image: ALOCCHI           Calego I         MO         Image: ALOCCHI           Calego I         MO         Image: ALOCCHI           Calego I         MO         Image: ALOCCHI           Calego I         MO         Image: ALOCCHI           Calego I         MO         Image: ALOCCHI           Calego I         MO         Image: ALOCCHI           Calego I         Image: ALOCCHI         Image: ALOCCHI           Calego I         Image: ALOCCHI         Image: ALOCCHI                                                                                                    | Lategoria                       | M/C                       |                                          |                                                        |                         |                        |        |          |
| Calcyone     Mo       Tessen     AA6566       None & Goyone     Giovani       Calcyone     Giovani       Stasen Startin     AQ2         Stasen Startin     MO         Stasen Startin     AQ2         Stasen Startin     MO         Stasen Startin     MO         Stasen Startin     MO         Stasen Startin     MO         Stasen Startin     MO         Stasen Startin     MO         Stasen Startin     MO         Stasen Startin     MO         Stasen Startin     MO         Stasen Startin     MO         Startin     Startin         Startin     Startin         Startin     Startin         Startin     Startin                                                                                                    | lessera                         | AB6616                    | AL OCCHI                                 |                                                        |                         |                        |        |          |
| Categoria       MVC         Resea       A6566         None e Cognome       Giovarnia         Categoria       MC         Resea Riserva       A27456         None e Cognome       Fabio         Salema       MC         Categoria       MC         Categoria       MC         Catego                                                                                                    | Nome e Cognome                  | Dario                     | ALUCCHI                                  |                                                        |                         |                        |        |          |
| Categoria       M/D         Tesses Riseva       AB746         None o Cognome       Fabio         Salemo       Categoria         M/D                                                                                                    | Tessere                         | M/D                       |                                          |                                                        |                         |                        |        |          |
| Calegoria       Glovali         Tessera Riserva       A87456         Nome & Cognome       Fabio         Salerno       Calegoria         MO       Image: Salerno         Calegoria       MO         Calegoria       MO <t< th=""><th>Tessera<br/>None o Comono</th><th>Ciculoppi</th><th>CIORCI</th><th></th><th></th><th></th><th></th><th></th></t<>                                                                                                    | Tessera<br>None o Comono        | Ciculoppi                 | CIORCI                                   |                                                        |                         |                        |        |          |
| Compose         AP2456           Nome e Cognome         Fabio         Salerno           Cotegoria         N/D <p< th=""><th>Catagoria</th><th>MID</th><th>dioRai</th><th></th><th></th><th></th><th></th><th></th></p<>                                                                                                    | Catagoria                       | MID                       | dioRai                                   |                                                        |                         |                        |        |          |
| Categoria Advin                                                                                                    | Taccara Ricarva                 | AB7456                    |                                          |                                                        |                         |                        |        |          |
| Value     Value                                                                                                    | Nome e Comome                   | AD7456                    | Selomo                                   |                                                        |                         |                        |        |          |
|                                                                                                    | Categoria                       | M/D                       | Salemo                                   |                                                        |                         |                        |        |          |
|                                                                                                    |                                 |                           |                                          |                                                        |                         |                        |        |          |
| g uperazone completata 🔪 🖉 🖨 🖓 🕼 Totemet Evolucer - 🚯 Arienda Genedalier 🕐 DKRACK# 001 (H) 🕅 Prenota dor - Mirro - 🗞 💋 🖨 🗃 🖓 🐙 🖓 📾 🖓 🖉 🕅                                                                                                    | ) Operazione completata         |                           | » / O is Internat Fundament              | 🕼 Azienda Oznedaler — 🗌 🔿                              | PKRACK# 001 (Ht)        | ली Grenota dor - Mirro | Intern | et       |

Selezionare il tasto registra il sistema visualizzerà i dati dell'atleta/i prescelto/i.

dati visualizzati corrispondono all'atleta/i da prenotare selezionare nuovamente registra. Il sistema effettuerà i controlli di merito, (atleta già prenotato, ed appartenenza alle categorie previste dal torneo).

Nel caso in cui l'atleta sia già prenotato non sarà possibile effettuare la prenotazione ma si potrà chiedere lo spostamento di turno con l'apposita funzione.

Nel caso in cui l'atleta non appartenga alle categorie interessate al torneo comparirà un messaggio di avviso:

| 🐑 http://www.bandadelbu                                                                                                    | co.com/newbdb/prenota            | zioni/lscrizioneAtletaServer. | asp - Microsoft Internet                   | Explorer fornito da Uffici | o Ita               |                                                          | _ 7 🗙    |
|----------------------------------------------------------------------------------------------------|----------------------------------|-------------------------------|--------------------------------------------|----------------------------|---------------------|----------------------------------------------------------|----------|
| File Modifica Visualizza Prefi                                                                                                    | eriti Strumenti ?                |                               |                                            |                            |                     |                                                          | <b></b>  |
| 🔇 Indietro 🔹 🐑 👻                                                                                                    | 😰 🏠 🔎 Cerca 🦻                    | 🔶 Preferiti 🥝 🍰 🎍             | 🔺 – 🔜 除 🎎                                  | 8                          |                     |                                                          |          |
| Indirizzo 🕘 http://www.bandadell                                                                                                    | buco.com/newbdb/prenotazion      | i/IscrizioneAtletaServer.asp  |                                            |                            |                     |                                                          | 🗸 芛 Vai  |
|                                                                                                    |                                  |                               | Description                                |                            |                     |                                                          | <u>^</u> |
|                                                                                                    |                                  |                               | Franco Fig                                 | oni                        |                     |                                                          |          |
|                                                                                                    |                                  |                               | Iscrizione a Tornei /<br>Iscrizione atleta | Campionati<br>Isquadra     |                     |                                                          |          |
|                                                                                                    |                                  | Regionalo Trio Feedlen        | 70                                         |                            |                     |                                                          |          |
|                                                                                                    |                                  | Odissea 2000, Le Rugh         | e                                          |                            |                     |                                                          |          |
| Turno del 09/09/2006 alle 09:30<br>Tessera                                                                                                    | AA4118                           |                               |                                            |                            |                     |                                                          |          |
| Nome e Coanome                                                                                                    | Ginrain                          | BALDINI                       |                                            |                            |                     |                                                          |          |
| Categoria                                                                                                    | M/B                              |                               |                                            |                            |                     |                                                          |          |
| Tessera                                                                                                    | AA4119                           |                               |                                            |                            |                     |                                                          |          |
| Nome e Coanome                                                                                                    | Piero                            | BECUCCI                       |                                            |                            |                     |                                                          |          |
| Categoria                                                                                                    | M/C                              |                               |                                            |                            |                     |                                                          |          |
| L'atleta che si vuole iscrivere non a                                                                                                    | appartiene alle categorie riserv | ate                           |                                            |                            |                     |                                                          |          |
| Tessera                                                                                                    | AA4122                           |                               |                                            |                            |                     |                                                          |          |
| Nome e Cognome                                                                                                    | Massimo                          | COLANERI                      |                                            |                            |                     |                                                          |          |
| Categoria                                                                                                    | M/B                              |                               |                                            |                            |                     |                                                          |          |
| Contraction of the second second s | Registra                         |                               |                                            |                            |                     |                                                          |          |
|                                                                                                    |                                  |                               |                                            |                            |                     |                                                          |          |
|                                                                                                    |                                  |                               |                                            |                            |                     |                                                          |          |
|                                                                                                    |                                  |                               |                                            |                            |                     |                                                          |          |
|                                                                                                    |                                  |                               |                                            |                            |                     |                                                          |          |
|                                                                                                    |                                  |                               |                                            |                            |                     |                                                          |          |
|                                                                                                    |                                  |                               |                                            |                            |                     |                                                          |          |
|                                                                                                    |                                  |                               |                                            |                            |                     |                                                          |          |
|                                                                                                    |                                  |                               |                                            |                            |                     |                                                          |          |
|                                                                                                    |                                  |                               |                                            |                            |                     |                                                          |          |
|                                                                                                    |                                  |                               |                                            |                            |                     |                                                          |          |
|                                                                                                    |                                  |                               |                                            |                            |                     |                                                          |          |
|                                                                                                    |                                  |                               |                                            |                            |                     |                                                          |          |
|                                                                                                    |                                  |                               |                                            |                            |                     |                                                          |          |
|                                                                                                    |                                  |                               |                                            |                            |                     |                                                          |          |
|                                                                                                    |                                  |                               |                                            |                            |                     |                                                          |          |
|                                                                                                    |                                  |                               |                                            |                            |                     |                                                          |          |
|                                                                                                    |                                  |                               |                                            |                            |                     |                                                          |          |
|                                                                                                    |                                  |                               |                                            |                            |                     |                                                          |          |
| A Operazione completata                                                                                                    |                                  |                               |                                            |                            |                     | Diternet                                                 | ~        |
| operazione completata                                                                                                    |                                  | »                             | [ 105                                      | 100                        |                     |                                                          |          |
| stant 🔰 🗧 🙆 🔮                                                                                                    |                                  | 🔆 😸 🖉 Internet Explorer 🔹     | Azienda Ospedalier                         | PKBACK# 001 (H:)           | Prenota.doc - Micro | > <b>∞ ∞ • </b> • <b>•</b> • • • • • • • • • • • • • • • | 13.06    |

Sarà possibile forzare la prenotazione selezionando il quadratino sopra il bottone registra e cliccare sul bottone medesimo.

Questa funzione è concessa per le categorie cadetti che possono giocare con le eccellenze secondo quanto previsto dai regolamenti.

Per i tornei nei quali è prevista la possibilità di mischiare atleti di più A.S. sarà possibile inserire il numero tessera (senza usare la funzione di lista) dell'atleta di altra A.S.. Comparirà il messaggio di avviso L'atleta appartiene ad altra A.S. sarà comunque possibile forzare la prenotazione con la modalità spiegata sopra.

QUESTE FUNZIONI DI FORZATURA SONO AMMESSE SONO NEI TORNEI PER I QUALI E' PREVISTO DAI REGOLAMENTI.

La prenotazione assegna il turno all'atleta/al team indicato ed **invia automaticamente una** segnalazione, tramite e-mail al gestore del torneo ed all'indirizzo e-mail dell'utente che effettua la prenotazione.